## MQTT 与移动应用打造物联网系统:

# Ionic + ESP8266

Phodal Huang

October 24, 2017

### 目录

| 少禄 0. 余饥朱钩                    | 3 |
|-------------------------------|---|
| 步骤 1: 材料准备                    | 4 |
| 硬件                            | 4 |
| 软件                            | 4 |
| 步骤 2: 组装电路                    | 4 |
| 步骤 3: 准备软件                    | 5 |
| 步骤 4: 深入代码                    | 6 |
| REST API Server + MQTT Client | 6 |
| ESP8266 Arduino 代码            | 8 |
| Ionic 移动应用                    | 8 |
| 步骤 5: 结论                      | 9 |
| AND SOLANDA                   |   |

原文链接:https://www.wandianshenme.com/play/esp8266-mqtt-ionic-build-iot-application

本文的目标是,创建一个非常简单的低级 IoT 应用程序。文章更侧重于如何从头开始构建它,而非需使用现有的 IoT 物联网平台,如 AWS IoT, IBM Bluemix, Samsung Artik 等服务。

该系统基于一个非常便宜的、只要 \$3 的 WiFi 模块 - ESP8266, 它通过 Mosquitto 的 免费在线 MQTT 代理 (test.mosquitto.org) 连接到 Node.js REST API 服务器。Android Mobile 应用程序的是,基于 Angular.js 的 Ionic Framework 构建。

REST API 服务器托管在云服务器(heroku)上,可以通过互联网在线控制中继。

步骤 O: 系统架构

下图显示了系统的连接流程。ESP8266 Wifi 模块通过 WiFi 连接到互联网,以便让的移动设备工作。

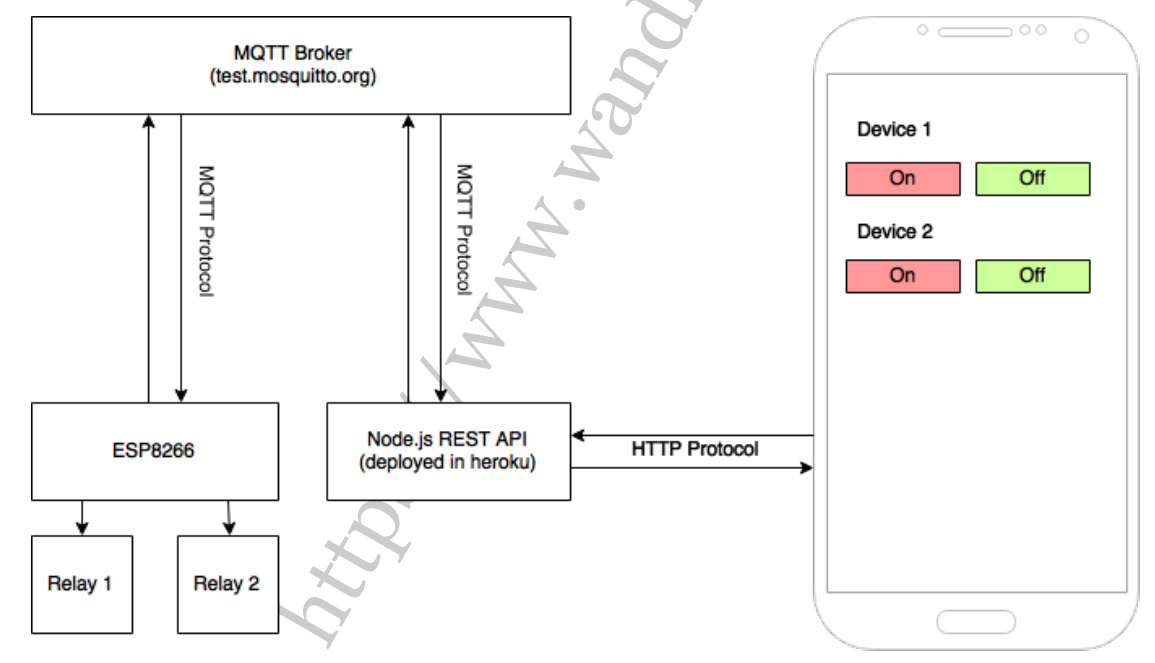

本文介绍了,如何使用自己的 REST API 服务器,为 ESP8266 及您的移动应 用程序,来通过 MQTT 进行通信。您可以使用部署在 heroku (http://esp8266relays.herokuapp.com)中的现有 REST API 服务器,也可以部署自己的 REST 服 务器。如果您不想使用"test.mosquitto.org"作为您的 MQTT 代理,您可以通过下载并 安装 Mosquitto,来进行自己的操作。 步骤1:材料准备

硬件

- ESP8266
- 5V 电源(至少 1A)
- 3.3V 稳压器
- 5V 继电器
- 2N2222A 晶体管
- 电阻器
- 电容器
- 1N4108 二极管
- 发光二极管

#### 软件

- Node.js
- Ionic Framework
- Arduino IDE

步骤 2: 组装电路

when the second second se ESP8266 芯片模块不是使用 5V 电压,因此您必须添加 3.3V 稳压器。我在这个项 目中使用了 KIA78R25API。它是一个 1A4 端口的低电压稳压器,内置 ON/OFF 控制端 口。晶体管用于将 3.3V 信号从 ESP8266 的升压到 5V, 以便能够控制继电器。

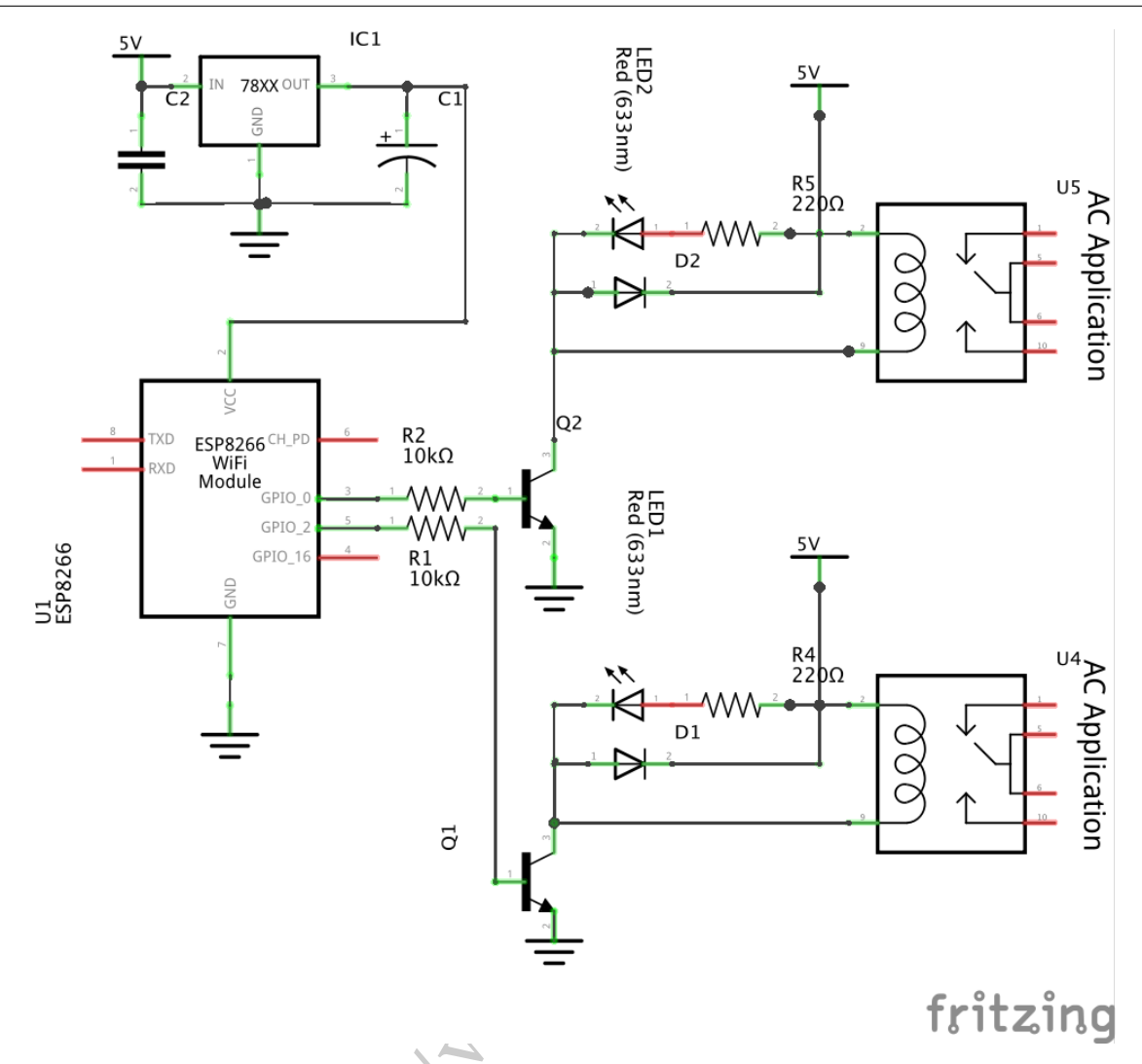

目录

步骤3:准备软件

1). 从 Node.js 的官网 https://nodejs.org/download/ 下载 Node.js,并依据你的系 统来安装 Node.js。

(如果你使用的是 Ubuntu, 可以通过这个教程来安装 Node.js: https://elizarpepino.com/install-latest-nodejs-on-ubuntu-box/)

要测试 Node.js 是否已正确安装,您应该可以运行这些命令并显示当前版本。

1 node -v

2 npm -v

2). 从 Ionic 的官网 http://ionicframework.com/getting-started/ 安装 Ionic 框架。 Ionic 框架依赖于 Node.js,因此您必须先安装 Node.js。

3). 设置用于 ESP8266 的 Arduino IDE,可以参见:《智能家居声控: Amazon Echo

+ NodeMCU (ESP8266 模拟 Wemo) 控制 LED» 中的『步骤 2: 安装 Arduino ESP8266』。

步骤 4: 深入代码

在这里一共有三个代码模块是分别是:

- MQTT Client + REST API Server, https://github.com/vynci/MQTT-REST-API
- ESP8266 Arduino, https://github.com/vynci/esp8266-relay
- Ionic Mobile App Framework, https://github.com/vynci/esp8266-ionic

你可以从这些 GitHub 上获得代码。

#### **REST API Server + MQTT Client**

这个第一个模块是部署到 heroku 的服务器 (http://esp8266-relays.herokuapp.com)。您可以在本地创建自己的服务器,也可以在云端部署。此节点应用程序需要两个模块,Hapi.js 是一个 REST API 框架,而 MQTT.js 是一个 mqtt 客户端。

该块初始化 REST API 服务器,并建立与 MQTT 代理服务器的连接。

```
1 var Hapi = require('hapi');
2 var mqtt = require('mqtt');
3
4 var server = new Hapi.Server();
5 var port = Number(process.env.PORT || 4444);
6
7 server.connection({ port: port, routes: { cors: true } });
8
9 var client = mqtt.connect('mqtt://test.mosquitto.org:1883');
此功能用于向 MQTT 代理发布消息:
1 var mqttPublish = function(topic, msg) {
```

```
2 client.publish(topic, msg, function() {
3     console.log('msg sent: ' + msg);
4  });
5 }
```

此块代码用于创建 /device/control 路由的 POST 方法,如果此路由被调用,它 将执行 mqttPublish 函数。deviceInfo 变量包含了 ESP8266 转换的消息,其中的

```
dev1-on 用于打开继电器 1, dev1-off 用于关闭, dev2-on 和 dev2-off 也是类似
  的。
1 server.route([
    {
2
      method: 'POST',
3
4
      path: '/device/control',
      handler: function (request, reply) {
5
        var deviceInfo = 'dev' + request.payload.deviceNum + '-' +
6
            request.payload.command;
        reply(deviceInfo);
7
8
        mqttPublish('device/control', deviceInfo, {
          'qos' : 2
9
        });
10
      }
11
12
    }
13 ]);
14
15 server.start();
```

mqttPublish 函数中的中的第一个参数: device / control,是我们的 ESP8266 监听的主题,那么第二个参数是消息 deviceInfo 则是被传递到的设置信息。 qos 是指服务质量,即发送方和接收方之间有一个关于传递消息保证的消息的协议级 别。要了解更多信息,可以在这里阅读: MQTT Essentials Part 6: Quality of Service 0, 1 & 2。

从 GitHub(https://github.com/vynci/MQTT-REST-API)下载 Node.js 应用程序 后,可以运行它:

```
1 npm install
```

```
2 node index.js
```

它将创建一个 REST API 服务器,移动应用程序可以连接到这个服务器。它也建立 了与 MQTT 代理服务器(test.mosquitto.org)的连接。

如果你想在 heroku 中部署自己的服务器,可以从这个教程里: Getting Started on Heroku with Node.js 了解。

7

#### ESP8266 Arduino 代码

该代码块通过指定 SSID 和密码,将 ESP8266 连接到 WiFi 网络。该代码块还建立 了与 MQTT 代理的连接。

```
1 #include <PubSubClient.h>
2 #include <ESP8266WiFi.h>
3
4 const char* ssid = "your-wifi-ssid";
5 const char* password = "your-wifi-passwd";
6
7 char* topic = "device/control";
8 char* server = "85.119.83.194"; // IP of test.mosquitto.org
9
10 WiFiClient wifiClient;
11 PubSubClient client(server, 1883, callback, wifiClient);
12 .....
```

要使用 Arduino IDE 将该代码,烧录到 ESP8266 中,可以按照我之前的文章中的步骤进行操作。

```
Ionic 移动应用
```

```
下面的文件(services.js)在这里连接到 REST API 服务器,执行 POST 方法:
1 angular.module('starter.services', [])
2
3 .factory('Devices', function($http) {
4
    var ipServer = 'http://esp8266-relays.herokuapp.com';
5
6
7
    return {
    deviceCommand: function(data) {
8
        console.log(data);
9
        return $http.post(ipServer + '/device/control', data);
10
    }
11
   };
12
13 });
```

您可以通过在项目的根文件夹中执行下面命令,然后通过浏览器运行此移动应用程 序:

1 ionic serve

如果要构建并安装到您的移动设备,可以运行:

1 ionic platform add android

2 ionic run android

我不会解释,如何安装必要的库来构建 android/ios 应用程序的过程。您可以按照 Ionic Framework 网站的文档指南中的说明进行操作。

步骤 5:结论

本文介绍了一个基本的物联网(IoT)设备的架构,它连接到 MQTT 代理服务器, 并通过 Node.js REST API 服务器侦听传入数据的通道。移动应用程序然后连接到服务器,使其能够将命令发送到 ESP8266,然后开关继电器。

该实现仅用于教育目的,并且不包含任何授权和认证层,因此它没有被保护。因此 有很多事情仍然可以改进。例如,通过 Websockets 而不是 HTTP 与 MQTT 通信。您可 以使用从长远来看更安全有效的 TRIACS,而不是使用继电器。并且通过为 ESP8266 添加一个管理仪表板,您可以添加一个动态保存 WIFI SSID 和密码的表单,以便您无需 重新编程芯片,只需更改 WiFi 凭据即可。

ESP8266 是非常便宜的、非常强大的 WiFi 模块。你可以做很多,这篇文章只是显示一个"Hello World"等效的应用程序。我希望你已经从这篇文章学习很多内容,并能建立你自己的伟大的 IoT 设备.

原文链接: https://steemit.com/technology/@vynci/mobile-app-controlled-relaysthrough-esp8266-via-mqtt-http

原文链接:https://www.wandianshenme.com/play/esp8266-mqtt-ionic-build-iot-application